## Založenie kampane

Last updated January 3, 2025

V tomto článku vám ukážeme, ako nastaviť e-mailovú kampaň v Mail Klerk. Môžete si vybrať rovno z dvoch možností.

## a) Z domovskej stránky

1. Kliknite na Nová kampaň priamo na domovskej stránke administrácie.

| Stat + Blood Blood | - 2708                |                                                                                                    |                                                                                                    |                                                                                                    |
|--------------------|-----------------------|----------------------------------------------------------------------------------------------------|----------------------------------------------------------------------------------------------------|----------------------------------------------------------------------------------------------------|
|                    | and gradient          |                                                                                                    |                                                                                                    | A relations                                                                                                    |
|                    | Recented              |                                                                                                    |                                                                                                    | Contractor<br>Anticenter                                                                                                    |
|                    | Tanta Colora          | Tau .                                                                                                    | Text (Max. Max.                                                                                                    | All the second second s |
|                    | biologic condition    | the Part and the Architecture of the Architecture of the Architect   |                                                                                                    | A DESCRIPTION OF                                                                                                    |
|                    | Eprovo kontaktiji     |                                                                                                    |                                                                                                    | <ul> <li>Tall rankers</li> </ul>                                                                                                    |
|                    | No                    | high                                                                                                    | Caracteria data                                                                                                    | Contraction of the local division of the local division of the loc |
|                    | Industri digita       | A submitted with the state of the state of t   | 1-0 <b>C</b>                                                                                                    | Brenn .                                                                                                    |
|                    | Resident long testers | An analysis with which while constrainty fight that may all work on which<br>any strength constrainty while it is not the strength of the strength of the streng |                                                                                                    | *::::::::                                                                                                    |
|                    | SMTP                  |                                                                                                    |                                                                                                    |                                                                                                    |
|                    | San Luke              | Tau .                                                                                                    | And a local data in the local data in the local |                                                                                                    |
|                    | And and an appendix   | and and show on a special transition to the state                                                                                                    | and the second                                                                                                    |                                                                                                    |

2. Zadajte názov kampane.

**3.** Kliknite na **Vytvoriť e-mail** alebo prejdite na **Editor** a pokračujte v tvorbe svojho e-mailu.

## b) Z prehľadu kampaní

- 1. Kliknite na Kampane v hornej ponuke.
- 2. Kliknite na Vytvoriť novú kampaň.
- 3. Zadajte názov kampane.

**4.** Kliknite na **Vytvoriť e-mail** alebo prejdite na **Editor** a pokračujte v tvorbe svojho e-mailu.

Celý proces odoslania e-mailu vrátane úvodného importu a nastavenia opisujeme v tomto

<u>článku</u>.